## İhtar Mektubu Gönderim İşlemi

j-Platform'da, ihtar sistemi ile cari hesabın ödemelerini beklenen tarihten tolere edilebilecek zaman diliminin de dışında kalarak yapması veya yapmaması durumunda cari hesabın ilgili kişisine e-posta veya faks aracılığı ile uyarı gönderilebilir. İhtar mektubunun gönderilebilmesi için; ihtar seviyeleri belirlenmeli, belirtilenen seviyeler için mektup tasarımları eklenmeli ve ihtar gönderimi yapılacak cari hesap kartlarında ihtar gönderimi yapılabileceği belirtilerek ihtar mektubunun gönderileceği iletişim tanımlamaları yapılmalıdır.

İhtar mektubu içeriği Ana Menü/Sistem Ayarları/Tanımlar/Genel altında Form Tanımlayıcı penceresinde cari hesap ihtar hareketler seçeneğinden tanımlanır. Finans Yönetimi/Hareketler/Cari Hesap İhtar Hareketleri penceresinden yazdır-gönder-özel ayarları kullan alanından da mektup tasarımları eklenir.

| Cari Hes           | ap İhtar Hareketleri           |  |
|--------------------|--------------------------------|--|
| Malzem             | a Talep Fisleri                |  |
| Malzem             | Uyarla 🔹 🥵                     |  |
| Malzem             | 1.Seviye - 15/06/2021          |  |
| Hakedi             | 2.Seviye - 15/06/2021          |  |
| Ödenek             | 3.Seviye - 15/06/2021          |  |
| Bakım <sup>-</sup> | 4.Seviye - 15/06/2021          |  |
| Bakım f            | 5.Seviye - 15/06/2021          |  |
| İthalat (          |                                |  |
| İthalat (          |                                |  |
| Malzem             |                                |  |
| Malzem             |                                |  |
| Dağıtım            |                                |  |
| Dağıtım            |                                |  |
| Millileşt          |                                |  |
| Millileşt          |                                |  |
| İhracat            |                                |  |
| İhracat            |                                |  |
| İhraç Ka           | 👔 🐚 🚣 Dosyadan Yükle Seç Kapat |  |
| ibrac Ke           |                                |  |

İhtar mektup tasarımları eklendikten sonra ihtar seviyeleri ve hangi ihtar seviyesinde hangi mektup içeriği gönderilecek tanımlanması gereklidir. Ana Menü/Sistem Ayarları/Tanımlar/Ticari Sistem/İhtar Seviyeleri seçeneği ile tanım penceresine ulaşılır. 5 ayrı seviye tanımlaması yapılabilir. Ödeme gecikmesi (gün) alanında ödemenin kaç gün geciktiğinde ihtar gönderimi yapılacağı belirtilir. Ödeme ihtar mektubu alanında o seviye için tanımlanmış olan mektup tasarımı seçilerek kaydedilir.

| Ihtar Seviyeleri | 8 |                        |                          |                      |
|------------------|---|------------------------|--------------------------|----------------------|
| Seviye           |   | Ödeme Gecikmesi (Güri) | Sevláyat Gecikmesi (Gün) | Öderne İhtar Mektubu |
|                  | 1 |                        | 5                        | 0 1.Seviye ····      |
|                  | 2 |                        | 10                       | 02.Seviye            |
|                  | 3 |                        | 15                       | 03.Seviye            |
|                  | 4 |                        | 20                       | 0.4.Seviye           |
|                  | 5 |                        | 30                       | 05.Seviye            |
|                  |   |                        |                          |                      |
|                  |   |                        |                          |                      |
|                  |   |                        |                          |                      |
|                  |   |                        |                          |                      |
|                  |   |                        |                          |                      |
|                  |   |                        |                          |                      |
|                  |   |                        |                          |                      |

Cari hesap kartı Diğer Bilgiler sekmesinde Ödeme Gecikmelerinde İhtar alanı Yapılacak olarak seçilmelidir.

|                              | Genel Bilgiler Ticeri Bilgiler e-Dönüşüm Parametreler Notlar Diğer Bağılar SevAiyat Günleri |   |
|------------------------------|---------------------------------------------------------------------------------------------|---|
| Adres Bilgileri              | Diğer Özel Kodlar                                                                           |   |
| Posta Kutusu Kodu            | Özel Kod 2                                                                                  |   |
| Posta Kutusu Açıklaması      | Özel Kod 3                                                                                  |   |
| Posta Kutusu Posta Kodu Alam | Özel Kod 4                                                                                  |   |
| Posta Kutusu Şehri           | Özel Kod 5                                                                                  |   |
|                              |                                                                                             |   |
| Gelir Vergisi Numerasi       | Commit Decimitation Bitter                                                                  | ~ |
| Bölge                        | Sevkiyat Geckmeleninde Intar Yapılmayacak                                                   | ~ |
| Mesafe(Km)                   | 0 Seçilirken Uyarı Verilsin                                                                 |   |
| Kontak Şekli                 | *** Sigortalanacak                                                                          |   |

Parametreler sekmesi-Form Gönderim Bilgileri penceresinde İhtar türünde satır eklenecek ilgili kişi ve faks numarası ve e-Posta bilgileri eklenmelidir. İlgili kişi tanımı yapılırken içeriğinde e-Posta ve faks numarası belirtildi ise ilgili kişi seçildiğinde otomatik yansıyacaktır.

|                                  | Ger                        | sel Dilgiler Ticari Dilgiler e | -Dönüşüm Pur | umetreler Notter D       | iğer Bilgiler S | ievkiyat Günleri |                  |   |
|----------------------------------|----------------------------|--------------------------------|--------------|--------------------------|-----------------|------------------|------------------|---|
| Deelo Intellor Deturalarna Kursh | Risabir                    |                                |              | Enture Years Seven       |                 |                  |                  | 1 |
| Reach Gravia Carlinate           | E                          |                                |              | Finance Filling (Finance |                 |                  |                  |   |
| Partan apart anni yar            | Ever                       |                                | *            | substrate and a consult  |                 |                  |                  | v |
| Topiu Siplang Paturalama Kurali  | Birebir                    |                                | ~            |                          |                 |                  |                  |   |
| Toplu İrsaliye Oluşturma Kuralı  | Birebir                    |                                | ~            |                          |                 |                  |                  |   |
| Borg Alacak Takibi               | Cari Hesap Bazında Yapılac | ak                             | ~            |                          |                 |                  |                  |   |
| Borg Alacak Egleştirme           | Farklı Dövizli İşlemlerle  |                                | ~            |                          |                 |                  |                  |   |
| KDV Uygulanmayacak               |                            |                                | ~            |                          |                 |                  |                  |   |
| Tevkifat Uygulanmayacak          |                            |                                | ~            |                          |                 |                  |                  |   |
| Sinaria Günlari                  |                            |                                |              |                          |                 |                  |                  |   |
|                                  | - C-1                      | Country                        | - Develop    |                          |                 |                  | - Dunie          |   |
| Palartesi                        | 241                        | Çarşamba                       | Pergembe     | Cum                      | 8               | Cumartesi        | Pazar            |   |
| Kullanım Yeri                    |                            |                                |              |                          |                 |                  |                  |   |
| Z Satinalma Yönetimi             | Satış Yönetimi             | Z Finans Yönetimi              |              | 🛃 İthalət. Yönetimi      |                 | ihracat Yönetimi | 🛃 İhale Yönetimi |   |
|                                  |                            |                                |              |                          |                 |                  |                  |   |
| Form Gönderim Bilgileri          |                            |                                |              |                          |                 |                  |                  |   |
| lglem Türü                       | İlışkii Kışi Adı           | hyloh Kap                      | i Sayada     | e-f                      | lasta Adresi    |                  | Fuks No          |   |
| lhtar                            | Gökhan                     | ERDEM                          |              | ask                      | han.erdem@logo. | com.tr           | 1234526          |   |

Tanımlamalar yapıldıktan sonra Finans Yönetimi/İşlemler/Cari Hesap İhtar Seviye Belirleme İşlemleri çalıştırılarak ödeme tarihleri seviye tanımında belirtilen gün geçmesine rağmen ödemesi yapılmayan hareketler tespit edilerek Finans Yönetimi/Hareketler/Cari Hesaplar İhtar Hareketleri penceresine yansıtılır. Cari Hesaplar İhtar Hareketleri penceresinde ihtar mesajları gönderimi işlemi ile mesaj olarak iletilebilir veya yazdır/gönder /toplu gönder işlemleri ile seviye bazında belirlenen ihtar mektupları gönderilebilir. Gönderim tamamlandıktan sonra kaydın üzerinde durum değiştir seçeneği ile gönderildi olarak işaretlenebilir.

İhtar seviye belirleme işleminde yöntem olarak atanmış son seviyeden bir sonrası seçilirse, cari hesaba atanmış son ihtar seviyesinden bir sonraki ihtar seviyesi için seviye belirleme işlemi yapılır.

Gecikme gününe göre seçiminde ihtar belirleme işlemi gecikme gününe göre yapılır. Ödeme hareketleri taranır ve son ödeme tarihinde yapılamayan ödemeler için ihtar seviyelerinde belirtilen gün sayısı dikkate alınarak ihtar işlemleri gerçekleştirilir.

| Cari Hesaplar 🔹 Cari   | Hesap İhtar İşlemleri 🔹 |   |                                                              |                      |
|------------------------|-------------------------|---|--------------------------------------------------------------|----------------------|
| Filtreler              |                         |   |                                                              | Tüm Filtreleri Büyük |
| Organizasyonel Birim   |                         | * | İşlem Tarihi                                                 | *                    |
| Cari Hesap Kodu        |                         | * | Cari Hesap Özel Kodu                                         | -                    |
| Cari Hesap Özel Kodu 2 |                         | * | Cari Hesap Özel Kodu 3                                       | *                    |
| Cari Hesap Özel Kodu 4 |                         | * | Cari Hesap Özel Kodu 5                                       |                      |
| Seviye                 |                         | ٣ | Yöntem Atanmış son seviyeden bir sonrass Gecikme gününe göre |                      |
| 8 8                    |                         |   |                                                              |                      |

Cari hesap ihtar hareketler penceresinde ihtar mesajlarını gönder işlemi ile ödemeleri geciken işlemler cari e-Posta adresine ihtar mesajı olarak iletilir. Yazdır Gönder/Toplu Gönder işlemleri ile ihtar hareket seviyesinde belirtilen mektup içeriği gönderilir.

1 Numaralı alandan mesaj, 2 numaralı alandan mektup içeriği gönderilebilir. Mesaj gönderimi seçildiğinde kuruluş bilgileri-elektronik mesaj sunucuları alanında tanımlanmış olan SMTP ayarı seçilmelidir..

| Cari Hesaplar   | <ul> <li>Cari Hesap İhtar Hareka</li> </ul> | etleri 🛞               |                      |              |       |                     |                          |
|-----------------|---------------------------------------------|------------------------|----------------------|--------------|-------|---------------------|--------------------------|
|                 |                                             | ✓ F filtreleri a       | ç kaydet temizle fi  | ltre listesi |       |                     |                          |
| Cari Hesap Kodu | + Urwani                                    | Organizasyonel Birim K | htar Seviyesi Durumu | Ödeme Tarihi | Tutar | İşlem Para Bi Kalan | İşlem Türü               |
| R00099          | IHTAR CARISI                                | 01                     | 5 Gönderilecek       | 13/05/2021   | 44,00 |                     | 44,00 Fatura ((08) Topta |
| R00099          | IHTAR CARISI                                | 01                     | 4 Gönderilecek       | 24/05/2021   | 44,00 |                     | 44,00 Fatura [(08) Topta |
| R00099          | IHTAR CARISI                                | 01                     | 3 Gönderilecek       | 30/05/2021   | 44,00 |                     | 44,00 Fatura ((08) Topta |
| R00099          | IHTAR CARISI                                | 01                     | 2 Gönderilecek       | 04/06/2021   | 44,00 |                     | 44,00 Fatura [(08) Topta |
| R00099          | IHTAR CARISI                                | 01                     | 1 Gönderilecek       | 09/06/2021   | 44,00 |                     | 44,00 Fatura [(08) Topta |
|                 |                                             |                        |                      |              |       |                     |                          |
|                 |                                             |                        |                      |              |       |                     |                          |
|                 |                                             |                        |                      |              |       |                     |                          |
|                 |                                             |                        |                      |              |       |                     |                          |
| 20 🗙 🥰 🤇        | > >>                                        |                        |                      |              |       |                     |                          |
| Gönder          |                                             |                        |                      |              |       |                     |                          |
| 2. Carl Maxim   | Research Ginder                             |                        |                      |              |       |                     |                          |
| e-Eatura Gi     | Anintile                                    |                        |                      |              |       |                     |                          |

Bu tanımlamalar cariye ulaşan mesaj e-Posta içeriği aşağıdaki görseldeki gibi olacaktır. Yazdır mektup işleminde belirlenen tasarım PDF formatında ekte gönderilecektir.

| İhtar İşlemi                                                                                                    |                  |                  |                    |          |
|----------------------------------------------------------------------------------------------------|------------------|------------------|--------------------|----------|
| Ad Soyad <gokhan.erdem@logo.com.tr></gokhan.erdem@logo.com.tr>                                                                                                    | ← Yanıtla        | 🖔 Tümünü Yanıtla | $\rightarrow$ llet |          |
| Ge Kime Gokhan Erdem                                                                                                    |                  |                  | 15.06.2021 S       | al 11:28 |
| 🕕 Bu iletinin görüntülenme şekliyle iigili bir sorun varsa, iletiyi web tarayıcıda görüntülemek için buraya tıklayın.                                                                                                    |                  |                  |                    |          |
| CR00099 INTAR CARISI AdvesSator1 AdvesSator2 Istanbul TÜRKIYE Sayın İlgili Tahsilatlar bölümümüz aşağıda listesi verilen fatura ödemelerinize mahsuben yapılmış bir öder<br>Bu ödemeler için belirtilmiş vade tarihi geçilmiş olduğundan ödemenizi geciktirmeden yapımanızı rica eder hayırlı işler dileriz. Saygılarımızla, | ne olmadığını bi | ildirmiştir.     |                    |          |
| 1 AJG202100000033 (08) Toptan Sabş Faturası 13/05/2021 44,00 TL 13/05/2021 44,00 TL [ ]                                                                                                    |                  |                  |                    |          |
| 2 AJG202100000032 (08) Toptan Sabş Faturası 24/05/2021 44,00 TL 24/05/2021 44,00 TL [ ]                                                                                                    |                  |                  |                    |          |
| 3 AJG202100000031 (08) Toptan Sabş Faturası 30/05/2021 44,00 TL 30/05/2021 44,00 TL [ ]                                                                                                    |                  |                  |                    |          |
| 4 AJG202100000030 (08) Toptan Sabş Faturası 04/06/2021 44,00 TL 04/06/2021 44,00 TL [ ]                                                                                                    |                  |                  |                    |          |
| 5 AJG2021000000029 (08) Toptan Sabş Faturası 09/06/2021 44,00 TL 09/06/2021 44,00 TL [ ]                                                                                                    |                  |                  |                    |          |
| Toplam Gecikmiş Ödeme 220,00 TL                                                                                                    |                  |                  |                    |          |
|                                                                                                    |                  |                  |                    |          |